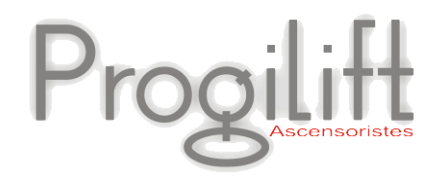

# Missions / Interventions

Progilift

**JMB Informatique**, une équipe à votre service depuis 1989

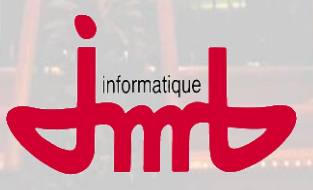

JMB Informatique : 76 route Nationale - 69330 Pusignan - France

Tél. : +33 (0)4 78 31 33 26 - Fax : +33 (0)4 78 04 41 78

Site : www.jmb.fr - email : jmb@jmb.fr

# Table des matières

| - Gestion des missions depuis Progilift3                |    |  |  |  |  |
|---------------------------------------------------------|----|--|--|--|--|
| II – Gestion des missions depuis Progilift Mobile       | 10 |  |  |  |  |
| III.a – Missions envoyées depuis Progilfit              |    |  |  |  |  |
| III.b – Missions associées à un appareil                | 14 |  |  |  |  |
| III.c – Création d'une mission depuis Progilift Mobile  |    |  |  |  |  |
| III – Remonté des informations dans Progilift Technique | 17 |  |  |  |  |
| IV – Facturation des missions depuis Progilift          | 19 |  |  |  |  |

Une mission peut etre créée depuis la fiche d'un contrôle câble, d'une maintenance, d'une intervention, d'une fiche appareil. Dans notre exemple, nous nous baserons sur une fiche de rapport d'intervention.

### Légende des couleurs des missions

Jaune: Date de début renseignée <mark>Bleu</mark>: Date de fin renseignée <mark>Vert</mark>: Mission clôturée Blanc: Mission non commencée

Depuis la fiche appareil, ouvrir l'intervention sur laquelle vous souhaitez créer une mission :

| Fiche Appareil en contrat                   |                                                 |                                         |
|---------------------------------------------|-------------------------------------------------|-----------------------------------------|
| N° de CONTRAT 43799018 V / 2 Adresse        | 45 RUE DE L'EGALITE - BAT 2                     | Secteur 1 OK                            |
| Ascenseur  CP + Ville                       | 69120 VAULX EN VELIN                            | N° App. 02317                           |
| Client REGIE DU PARC                        |                                                 | Contrat ETENDU (E) 🗸                    |
| Tableau de bord Alissions SInfos techniques | aintenance 🇧 Administratif 🚮 Devis 🔌 Factures 📗 | Documents T-Loi SAE Accès client        |
| Date de début de sélection : 15/12/2008     | Afficher                                        | Export                                  |
| Liste interventions                         | Liste visites maintenances 🨡                    | Liste visites contrôles                 |
| Ms Date Q Intervenant Q personne à bordQ    | Ms Date Q <sup>€</sup> Intervenant ►            | Ŝ∕s Date Q Întervenant →                |
| 15/12/201 BERTRAND Daniet Non               | A                                               | <b>^</b>                                |
| 24/06/201 LAUPER Yoan Non                   |                                                 |                                         |
|                                             |                                                 |                                         |
|                                             |                                                 |                                         |
|                                             |                                                 | Etats des contrôles                     |
|                                             |                                                 |                                         |
|                                             |                                                 | Câble de traction Non renseigné 🚽       |
|                                             | · · · · · · · · · · · · · · · · · · ·           | Câble régulateur Non renseigné 🚽        |
|                                             | Fornia kálánhana                                | Câble sélecteur Non renseigné 🚽         |
|                                             | Date-heure Q      Notes Q                       | A raccourcir :                          |
|                                             | · · · · · · · · · · · · · · · · · · ·           | Ressort de poupée cassé Non renseigné v |
|                                             |                                                 | Parachute OK 1er essai Non renseigné 👻  |
|                                             |                                                 |                                         |
|                                             |                                                 | Notes                                   |
|                                             |                                                 |                                         |
|                                             |                                                 |                                         |
| <                                           | · · · · · · · · · · · · · · · · · · ·           |                                         |
|                                             |                                                 |                                         |
|                                             |                                                 |                                         |

On retrouve les informations liées à l'intervention : les codes panne et le champ note. Pour créer une mission, cliquer sur l'onglet « Missions »

| Mise à jour d'une   | intervention and a second second second second second second second second second second second second second s |           |
|---------------------|----------------------------------------------------------------------------------------------------|-----------|
| Appel               | Intervention Pièces détachées Signatures vissions                                                               | ОК        |
| Date intervention   | 24/06/2010 Bon réceptionné Non V° de bon 0                                                                      | Annuler Ö |
| Heure intervention  | 16:00 Fin intervention 16:10 Durée 00:10                                                                        |           |
| Depanneur LA        | UPER Yoan 🌮                                                                                                    |           |
| Ensemble 2          | ▼ 🥦 Localisation 6 🔻 💬 Cause 9 💌 💬                                                                              |           |
| Pannes PC           | DRTE PALIERE - FERME PORTE - TRAVAUX                                                                            |           |
| Panne2              | Prix2 0,00                                                                                                    |           |
| Panne3              | Prix3 0,00                                                                                                    |           |
| Facturation interve | ention Non 💌                                                                                                    |           |
| Note2 change        | er piece ferme porte                                                                                            |           |
|                     |                                                                                                    |           |
|                     |                                                                                                    |           |
|                     |                                                                                                    |           |
|                     |                                                                                                    |           |

#### Puis sur nouveau

| Annel            | Intervention | Diàces détachées | Signatures  | Missions     |           |
|------------------|--------------|------------------|-------------|--------------|-----------|
| Apper            | Intervention | Fields detachees | Signatures  | missions     | OK        |
| lissions Interve | entions      |                  |             | Cliburí      | Annuler ( |
|                  |              |                  |             | -+ Cloturees |           |
|                  |              |                  |             |              |           |
|                  |              |                  |             | Classement   |           |
|                  |              |                  |             | Date Hr      |           |
|                  |              |                  |             |              |           |
|                  |              |                  |             |              |           |
|                  |              |                  |             |              |           |
|                  |              |                  |             |              |           |
|                  |              |                  |             |              |           |
|                  |              |                  |             |              |           |
|                  |              |                  |             |              |           |
|                  |              |                  |             |              |           |
|                  |              |                  |             |              |           |
|                  | Nouvoau      | Modifier de      | upprimer    |              |           |
|                  | Houveau      | Monner A         | supprimer - |              |           |

Une fiche mission s'ouvre avec des informations déjà saisies. Il s'agit des informations liées à l'intervention pour la panne.

On reprend ainsi la date, le motif d'intervention, les codes panne et le champ note.

| Fiche d'une mission                                                                                                    |              |
|----------------------------------------------------------------------------------------------------|--------------|
| Appareil : 45 RUE DE L'EGALITE - BAT 2 69120 VAULX EN VELIN Panne du 24/06/2010 ASC BLOQUE PORTES OUVERTES Date-heure de saisie 03/02/2011 05    | т. (:48 ОК 🔮 |
| Catégorie Mission 💌 Statut Mission 💌 Affectation Interv. Panne                                                                                   | - Annuler 🚫  |
| Mission Interventions                                                                                                    |              |
| Date 03/02/2011 31 Heure 09:21 Début de mission 31 Date de fin prévue 31 Intervenant                                                             | ▼            |
| Date de fin de mission     31     Date de clôture     31     Technicien       Trebuchet MS     ▼     9     ↓     ↓     ▲     ★     ■     ■     ■ | •            |
| Note Panne du 24/06/2010 ASC BLOQUE PORTES OUVERTES PORTE PALIERE - FERME PORTE - INCONNU                                                        | 1            |
| changer piece ferme porte                                                                                                    |              |
|                                                                                                    |              |
|                                                                                                    |              |
|                                                                                                    |              |
|                                                                                                    |              |
|                                                                                                    |              |
|                                                                                                    |              |
|                                                                                                    |              |
|                                                                                                    |              |
|                                                                                                    |              |
| En cours de modification                                                                                                    |              |

ll reste à affecter une catégorie de mission, ainsi qu'un statut pour la mission.

Pour finir, il faut déterminer les dates et heures de début et de fin,l'intervenant et le technicien qui recevra la mission puis valider.

Lorsque les informations sont saisies, vous devez valider cette nouvelle mission. Dès lors, un message vous propose de créer une intervention liée à la mission. C'est l'intervention qui sera envoyée sur le PDA du technicien.

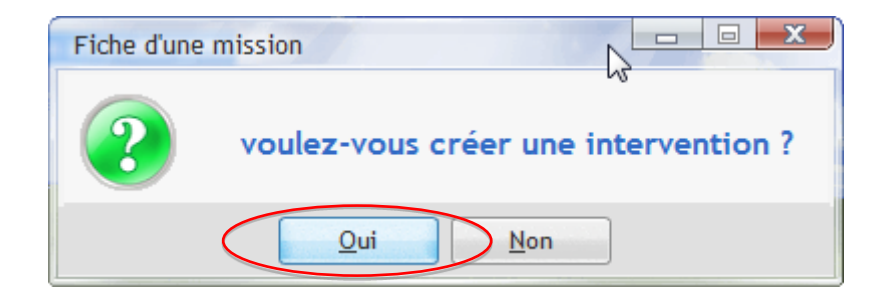

Pour créer une intervention, vous devez renseigner les informations de celle-ci. Il est essentiel de l'affecter à un technicien, de lui donner un statut et de déterminer si celle-ci sera à facturer. Renseigner ensuite les dates et heures de début et de fin de l'intervention.

| De | étail de l'interventio                        | on                                                 | ///                                      |                                                        |                                  | 27/             | 2  |            |
|----|-----------------------------------------------|----------------------------------------------------|------------------------------------------|--------------------------------------------------------|----------------------------------|-----------------|----|------------|
|    | Date-heure demande i<br>Statut Intervention 5 | interv. 03/02/2011 0<br>- Terminée                 | 9:33:03                                  | $\langle$                                              | Technicien<br>Statut Facturation | LAUPER<br>Non   | •  | OK 🔮       |
|    | Demande d'interver<br>Type d'Intervention     | ntion Synthèse/C<br>Trebuchet MS 👻                 | Conclusion Pièce<br>▼                    | es détachées ch<br>a <del>be</del> <u>/</u> ▼ <u>A</u> | nangées<br>▼≣≣≣≣>                | kharge 31       |    |            |
|    | Objectif                                      | Panne du 24/06<br>- FERME PORTE<br>changer piece f | 6/2010 ASC B<br>- INCONNU<br>Ferme porte | LOQUE PO                                               | RTES OUVERT                      | ES PORTE PALIEI | RE | imprimer : |
|    | Date de début                                 | 03/02/2011                                         | Heure de début                           | 14:00                                                  |                                  |                 |    |            |
|    | Date de fin<br>En cours de modifica           | 03/02/2011 31                                      | Heure de fin                             | 14:45                                                  |                                  |                 |    |            |

Enfin, il faut renseigner le contenu de l'intervention.

#### La demande :

| tail de l'interventio | n                                                  |                                           |                      |                  |            |
|-----------------------|----------------------------------------------------|-------------------------------------------|----------------------|------------------|------------|
| Date-heure demande i  | nterv. 03/02/2011 0                                | 9:33:03                                   | Technicien           | LAUPER           | ок 🧹       |
| Statut Intervention 5 | - Terminée                                         | •                                         | Statut Facturation   | Non              | Annuler 🔇  |
| Demande d'interver    | ntion Synthèse/C                                   | Conclusion Pièces                         | s détachées changées |                  | 7          |
| Type d'Intervention   | Trebuchet MS 👻                                     | ▼ 🗘 G I S                                 | abe 🖊 🔻 🛓 🗮 🗮 🗮 💈    | ×harge 31        |            |
| Objectif              | Panne du 24/06<br>- FERME PORTE<br>changer piece f | 5/2010 ASC BL<br>- INCONNU<br>Ferme porte | OQUE PORTES OUVERT   | ES PORTE PALIERE | Imprimer 🚽 |
| Date de début         | 03/02/2011                                         | Heure de début                            | 14:00                |                  |            |
| Date de fin           | 03/02/2011                                         | Heure de fin                              | 14:45                |                  |            |
| in cours de modifica  | ation                                              |                                           |                      |                  | _          |

Le fonctionnement des missions sur les PDA sont expliquées à partir de la page 10.

Lorsque le technicien aura effectué son intervention vous pourrez accéder à son compte-rendu

La synthèse/conclusion de l'intervention :

| Détail | de l'interve  | ention                                                        |            |
|--------|---------------|---------------------------------------------------------------|------------|
| Date-  | heure demar   | nde interv. 03/02/2011 09:33:03 Technicien LAUPER             | ок 🕑       |
| Statu  | it Interventi | on 5 - Terminée 🔹 Statut Facturation Non 💌                    | Annuler 🚫  |
| De     | emande d'inte | ervention Synthèse/Conclusion Pièces détachées changées       |            |
| N° d   | le rapport    | 427161<br>Trebuchet MS ▼ 9 ▼ 🗍 G I S alse 🖉 ▼ A ▼ 🧮 冨 冨 冨 🗮 × |            |
| Synt   | thèse         | Ferme porte changé<br>N° de série : 124037424891631           | Imprimer 🏣 |
|        |               |                                                               |            |
|        |               |                                                               | $\searrow$ |
|        |               |                                                               |            |
|        |               |                                                               |            |
| Con    | clusion       | missions terminé                                              |            |
|        | clusion       |                                                               |            |
|        |               |                                                               |            |
|        |               |                                                               |            |
|        |               |                                                               |            |
|        |               |                                                               |            |
| En co  | ours de mod   | dification                                                    |            |

Dans le cas où il a affectées des pièces détacheées lors de son interventions, celles-ci seront affichées dans l'onglet «Pièces détachées changées »

| Détail de l'intervention        |                     |                    | - do a como        |        |      |      |           |
|---------------------------------|---------------------|--------------------|--------------------|--------|------|------|-----------|
| Date-heure demande interv.      | 01/02/2011 11:58:24 |                    | Technicien         | MARTIN |      | •    | ок 🥑      |
| Statut Intervention 3 - En att  | ente 💌              |                    | Statut Facturation | Oui    |      | •    | Annuler 🚫 |
| Demande d'intervention          | Synthèse/Conclusion | Pièces détachées ( | changées           |        |      |      |           |
| <sup>‡</sup> Qté q <sup>‡</sup> | l                   | ibellé             |                    | ٩      | Date | ۹. ۲ |           |
| 1 Ferme por                     | e                   |                    |                    |        |      | ^    |           |
|                                 |                     |                    |                    |        |      |      |           |
|                                 |                     |                    |                    |        |      |      |           |
|                                 |                     |                    |                    |        |      |      |           |
|                                 |                     |                    |                    |        |      |      |           |
|                                 |                     |                    |                    |        |      |      |           |
|                                 |                     |                    |                    |        |      |      |           |
|                                 |                     |                    |                    |        |      |      |           |
|                                 |                     |                    |                    |        |      |      |           |
|                                 |                     |                    |                    |        |      | _    |           |
| Total e                         | n Prix d achat      | 0,00 Total en      | PMP                | 0,00   |      |      |           |
|                                 |                     |                    |                    |        |      |      |           |

Toutes les informations sur Progilift : <u>www.progilift.fr</u>

Sur l'onglet mission de la fiche appareil toutes les missions liées à l'appareil apparaissent.

Un code couleur facilite la lecture des statuts de chaque mission.

Le détail de la ligne selectionée apparait en pied de fenêtre.

| Fiche Appareil en contrat                                                                                                    |                        |
|----------------------------------------------------------------------------------------------------|------------------------|
| N° de CONTRAT 43799018 V 2 Adresse 45 RUE DE L'EGALITE - BAT 2 Secteur                                                        | 1 ОК 🔮                 |
| Ascenseur CP + Ville 69120 VAULX EN VELIN N° App.                                                                             | 02317 Annuler 🚫        |
| Client REGIE DU PARC Contrat                                                                                                  | ETENDU (E) 🔻           |
| 🗱 Tableau de bord 🧟 Missions 📓 Infos techniques 💥 Maintenance 🧧 Administratif 🚮 Devis 🐑 Factures 📗 Documents                  | T-Loi SAE Accès client |
| Missions Interventions                                                                                                    |                        |
| Intervention du 03/02/11 Travaux 5 - Terminée LAUPER Yoan début le 03/02/11 à 14:00                                           | Oui                    |
|                                                                                                    | Classement             |
|                                                                                                    | Date Hr 💌              |
|                                                                                                    |                        |
|                                                                                                    |                        |
|                                                                                                    |                        |
|                                                                                                    |                        |
|                                                                                                    |                        |
|                                                                                                    |                        |
|                                                                                                    |                        |
|                                                                                                    |                        |
| Intervention du 03/02/11 à 14:00 par le technicien LAUPER Yoan                                                                |                        |
| Statut 5 - Terminée Type Travaux<br>Objectif Panne du 24/06/2010 ASC BLOQUE PORTES OUVERTES PORTE PALIERE - FERME PORTE - INC | CONNUchanger piece du  |
|                                                                                                    |                        |
| Synthese Fermoir change N° de serie : 12403/424891631<br>Conclusion missions terminé                                          |                        |
| Prise en charge le                                                                                                    |                        |
| Fin le 03/02/11 à 14:45                                                                                                    |                        |
|                                                                                                    |                        |
| Nouveau 🗋 Modifier 🚄 Supprimer 🗕                                                                                              |                        |
| En cours de modification                                                                                                    |                        |

A partir de cette fenêtre, il est possible de consulter les informations d'une fiche mission et donc de ses interventions. On peut de cette manière savoir quand le technicien a pris en charge la demande d'intervention depuis son PDA.

| ~                                                                                        |                                                    |                                     |                         |
|------------------------------------------------------------------------------------------|----------------------------------------------------|-------------------------------------|-------------------------|
| Fiche d'une mission                                                                      | and States Sector and Manufactures                 | Canada and Barran Contains Strength |                         |
| Appareil : 45 RUE DE L'EGALITE - BAT 2 69120<br>Panne du 24/06/2010 ASC BLOQUE PORTES OL | VAULX EN VELIN<br>JVERTES                          | Date-heure de saisie 0              | 3/02/2011 09:27:48 OK 🥑 |
| Catégorie Mission                                                                        | Statut Mission                                     | <ul> <li>Affectation</li> </ul>     | erv, Panne 🔻 Annuler 🚫  |
| Mission Interventions                                                                    |                                                    |                                     | Imprimer 🜉              |
| Demande du 03/02/2011 à 09:33<br>LAUPER Yoan                                             | Prise en charge ???<br>Début le 03/02/2011 à 14:00 | Terminée le 03/02/2011 à 14:45      | Nouveau                 |
| Panne du 24/06/2010 ASC                                                                  |                                                    |                                     |                         |
| BLOQUE PORTES OUVERTES                                                                   |                                                    |                                     | 5upprimer 🛑             |
|                                                                                          |                                                    |                                     |                         |
|                                                                                          |                                                    |                                     |                         |
|                                                                                          |                                                    |                                     |                         |
|                                                                                          |                                                    |                                     |                         |
|                                                                                          |                                                    |                                     |                         |
|                                                                                          |                                                    |                                     |                         |
|                                                                                          |                                                    |                                     |                         |
|                                                                                          |                                                    |                                     |                         |
|                                                                                          |                                                    |                                     |                         |
|                                                                                          |                                                    |                                     |                         |
|                                                                                          |                                                    |                                     |                         |
|                                                                                          |                                                    |                                     |                         |
|                                                                                          |                                                    |                                     |                         |

On peut également consulter les informations de chacune des interventions liées à la mission. Pour cela, il suffit de double-cliquer sur l'intervention souhaitée. On a donc accès à la demande, à la synthèse et aux pièces détachées.

| D | étail de l'interventio | n                   | ///               |                      |                  |            |
|---|------------------------|---------------------|-------------------|----------------------|------------------|------------|
| 8 | Date-heure demande i   | nterv. 03/02/2011 0 | 9:33:03           | Technicien           | LAUPER           | ок 🥑       |
|   | Statut Intervention 5  | - Terminée          | •                 | Statut Facturation   | Non              | Annuler 🚫  |
|   | Demande d'interver     | ntion Synthèse/C    | Conclusion Pièces | s détachées changées |                  | -          |
|   | Type d'Intervention    | Trebuchet MS 👻      | ▼ 🖨 G I S         | abe 🖊 🕶 🛓 🖛 🧮 🚍 🚍 🎽  | (harge 31        |            |
|   | Objectif               | Panne du 24/06      | 5/2010 ASC BL     | OQUE PORTES OUVERT   | ES PORTE PALIERE | Imprimer 层 |
|   |                        | - FERME PORTE       | - INCONNU         |                      |                  |            |
|   |                        | changer piece f     | ferme porte       |                      |                  |            |
|   |                        | •                   |                   |                      |                  |            |
|   |                        |                     |                   |                      |                  |            |
|   |                        |                     |                   |                      |                  |            |
|   |                        |                     |                   |                      |                  |            |
|   |                        |                     |                   |                      |                  |            |
|   |                        |                     |                   |                      |                  |            |
|   | Date de début          | 03/02/2011          | Heure de début    | 14:00                |                  |            |
|   | Date de fin            | 03/02/2011 31       | Heure de fin      | 14:45                |                  |            |
|   | En cours de modifica   | ation               |                   |                      |                  |            |

# II – Gestion des missions depuis Progilift Mobile

Il existe 2 systèmes de gestion de mission sur Progilift Mobile : Les missions crées sur Progilift La création de mission directement depuis le PDA

III.a – Missions envoyées depuis Progilfit

Connectez vous pour accéder à Progilift Mobile avec votre mot de passe.

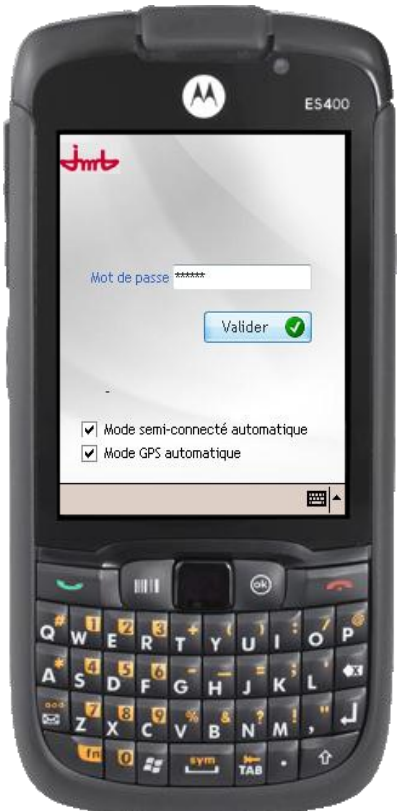

Une fois sur votre espace, les missions en cours apparaissent sur la page d'accueil.

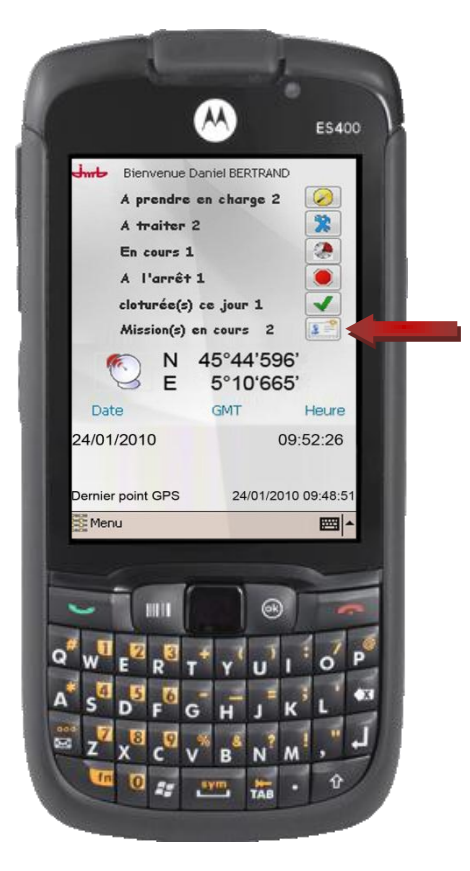

Sélectionnez la mission souhaitée

| <b>E5400</b>                                                                                                    |                         |
|----------------------------------------------------------------------------------------------------|-------------------------|
| Missions<br>↓ 14:20<br>Liste des Interventions en cours<br>22/02/10 08:00 3 - En cours<br>suite a vandalisme modification de la<br>serrure                                                                                                    |                         |
| modification du rail support<br>25/02/10 16:26 4 - En attente<br>audit avec organisme agrée                                                                                                    | Sélection de la mission |
|                                                                                                    |                         |
| Q <sup>4</sup> W <sup>2</sup> E <sup>2</sup> R <sup>3</sup> T <sup>4</sup> Y <sup>1</sup> U <sup>1</sup> I <sup>0</sup> O <sup>p</sup><br>A <sup>4</sup> S <sup>3</sup> D <sup>5</sup> F <sup>3</sup> G <sup>4</sup> H <sup>3</sup> K <sup>2</sup> L <sup>43</sup><br>Z <sup>2</sup> X <sup>3</sup> C <sup>2</sup> V <sup>8</sup> B <sup>3</sup> N <sup>3</sup> M <sup>1</sup> , <sup>4</sup> H |                         |

Le technicien a accès aux informations de la mission saisie précédemment sur Progilfit. Il renseigne la date et l'heure de prise en charge ainsi que l'heure de début d'intervention.

| Detail mis    | sion         | <b>4</b> € 14: | 20 🔇  |
|---------------|--------------|----------------|-------|
| Conclusio     | n<br>Date/br | Pièces         | -     |
| Drice on ohr  | 25 (02 (20)  |                | 14:00 |
| Frise errung  | 25/02/20     | 10 <u>31</u> a | 14:00 |
| Début         | 25/02/201    | 10 31 à        | 16:26 |
| Fin           |              | 31 à           |       |
| N° de rapport |              |                |       |
| Statut        | 2 - Non cor  | nmencée        | •     |
| Туре          | Accompag     | nement         | •     |
| Facturation   | Non          | - ALCHE        | •     |
|               |              | 8              |       |
| W E R         | TY           | UI             | 0     |

Le technicien peut affecter des pièces détachées à la mission. Pour cela, il a accès à l'ensemble du fichier des pièces, il lui reste à déterminer la quantité de chacune des pièces affectées. En validant, les pièces sélectionnées passent sur le haut de la fenêtre. En fonction de vos PDA, cette manipulation peut-être facilité par un lecteur code-barres.

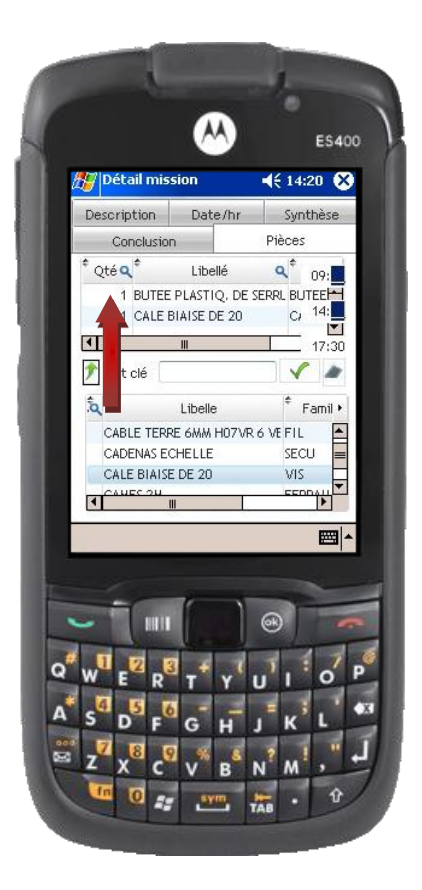

3 onglets sont à renseigner sur la fiche intervention : Description, Synthèse et Conclusion.

L'onglet « Description » correspond au travail à effectuer, celui-ci est renseigné lors de la saisie de la mission.

| 1  | <b>~</b>                        | ES                     | 400      |
|----|---------------------------------|------------------------|----------|
|    | Detail mission                  | ■₹ 14:20               | <u>×</u> |
|    | Conclusion<br>Description Date/ | Pieces<br>(hr Synthèse |          |
|    |                                 |                        |          |
|    | Modifier le rai                 | l de porte             |          |
|    |                                 |                        |          |
|    |                                 |                        |          |
|    |                                 |                        |          |
|    |                                 |                        |          |
|    |                                 |                        |          |
|    |                                 |                        |          |
|    |                                 |                        |          |
|    |                                 |                        | 14       |
|    |                                 |                        | 1-       |
|    |                                 |                        | 1        |
|    |                                 |                        |          |
|    |                                 |                        |          |
| 9  |                                 |                        | -        |
| 9  |                                 |                        |          |
| QA |                                 |                        |          |

L'onglet « synthèse » correspond au travail effectué par le technicien lors de l'intervention

|        | Conclusion       | sion    | <b>√</b> € 14:20 | 8           |
|--------|------------------|---------|------------------|-------------|
|        | Description      | Date/hr | Synthè:          | se          |
|        | modification réa | alisée  |                  | re          |
|        |                  |         |                  | 0           |
|        |                  |         |                  |             |
|        |                  |         | E                | <b>≝ </b> ^ |
|        |                  |         |                  |             |
|        |                  | (       | -                |             |
|        |                  |         | •                | 1 1         |
| °<br>Q |                  |         | ®                | o P         |

L'onglet « Conclusion » permet au technicien de saisir une note finale concernant son intervention.

A la fin de son intervention, le technicien notifie l'heure de fin de son intervention, le numéro de rapport et termine en mettant à jour le statut de la mission.

ll décide également si l'intervention est à facturer ou non.

| Conclusion<br>Description | n F<br>Date/hr | ièces<br>Svnthèsi | e  |  |
|---------------------------|----------------|-------------------|----|--|
| se en chg                 | 22/02/2010     | à 09:0            | 00 |  |
| ibut                      | 22/02/2010     | à 14:0            | 00 |  |
| n                         | 22/02/2010     | à 17:0            | 30 |  |
| " de rapport              |                |                   |    |  |
| tatut                     | 5 - Terminée   |                   | -  |  |
| /pe                       | Aide           |                   | -  |  |
| icturation                | Oui            | - Arity           | •  |  |
|                           | G H J          | F L               |    |  |

#### III.b – Missions associées à un appareil

Connectez vous pour accéder à Progilift Mobile.

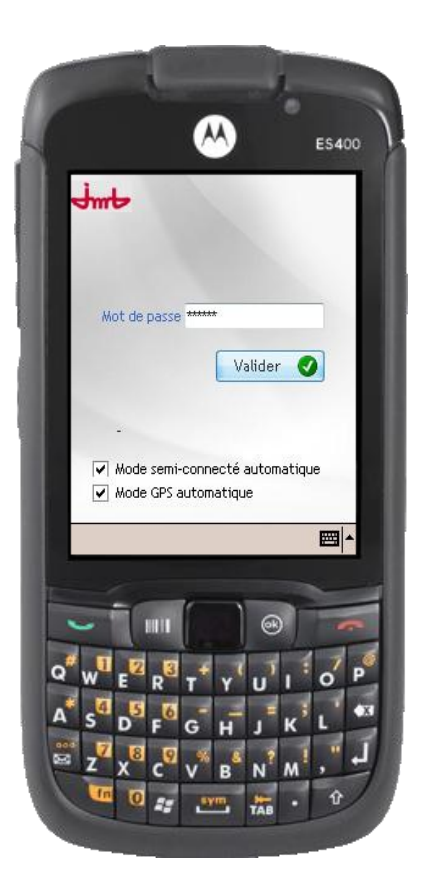

Lorsque le technicien intervient sur un appareil pour une panne ou une maintenance qui est concerné par une mission, un message le prévient aussitôt.

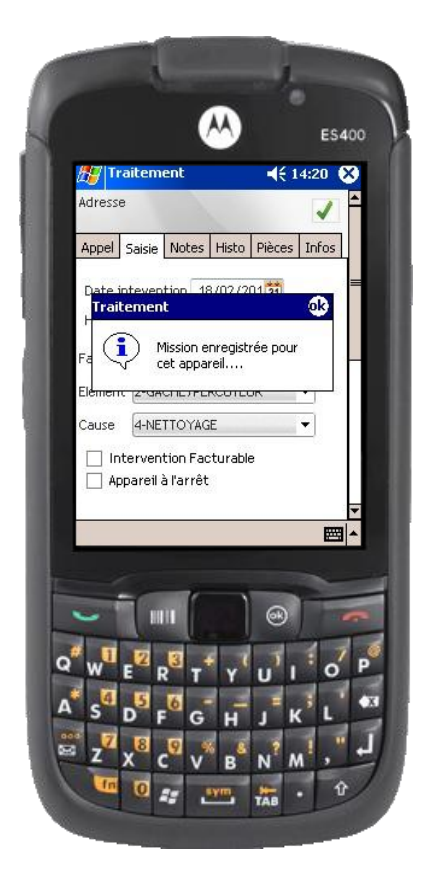

Toutes les informations sur Progilift : <u>www.progilift.fr</u>

Dans l'onglet « Appel », on retrouve les informations liées à la demande d'intervention (l<sup>er</sup> onglet) mais le technicien va également pouvoir créer une demande de mission à partir du 2<sup>ème</sup> onglet. Le 3<sup>ème</sup> onglet lui permettra de consulter les missions déjà en cours sur cet appareil.

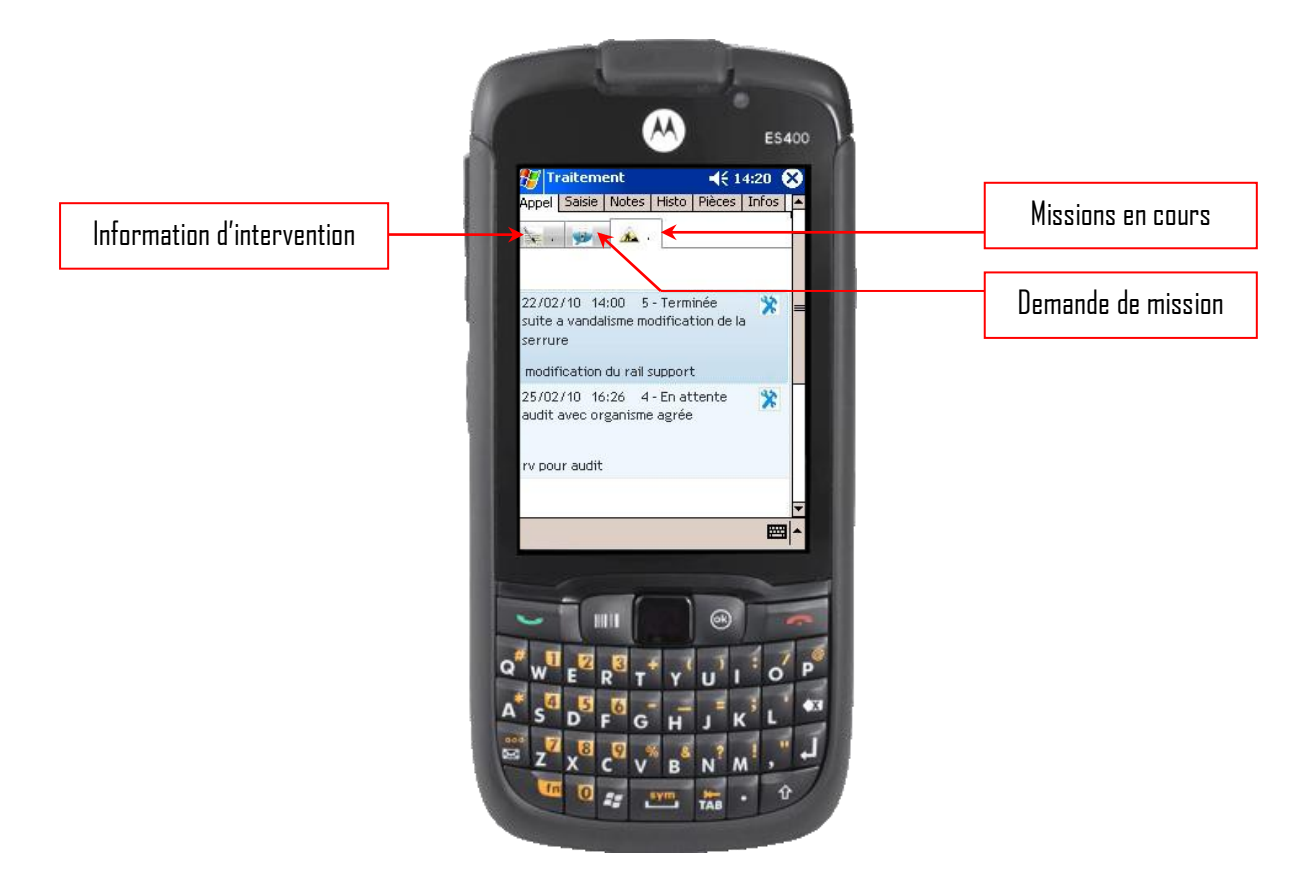

Avant de valider l'intervention de mission, le technicien doit renseigner l'heure de fin ainsi que le nouveau statut de la mission.

| Conclus      |                                            | Fièces   |  |
|--------------|--------------------------------------------|----------|--|
| Description  | Date/hr                                    | Synthèse |  |
| Prise en chg | 22/02/2010                                 | à 09:00  |  |
| Début        | 22/02/2010                                 | à 14:00  |  |
| Fin          | 22/02/2010 31                              | à 17:30  |  |
| N° de rappor | t                                          |          |  |
| Statut       | 5 - Terminée                               | •        |  |
| Туре         | Aide                                       | •        |  |
| Facturation  | Oui                                        | •        |  |
|              | II (U) (U) (U) (U) (U) (U) (U) (U) (U) (U) |          |  |

#### III.c – Création d'une mission depuis Progilift Mobile

Le technicien peut également créer une mission depuis son PDA à partir d'une maintenance ou d'une intervention.

Lorsqu'il est sur la fiche de l'appareil, il lui suffit de cliquer sur l'icône

La date et l'heure de la demande se renseignent automatiquement, le technicien saisit le descriptif de la mission et le type de celle-ci. Dans ce cas, le technicien a besoin d'aide pour une maintenance et demande à M. Martin de venir l'aider.

Il renseigne également le statut de la mission qui permettra de suivre l'évolution de celle-ci.

On valide la demande de mission en cliquant sur  $\checkmark$  .

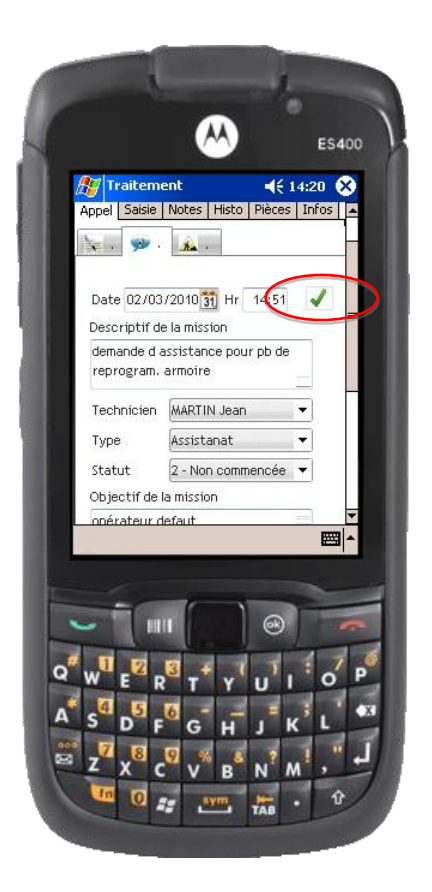

Cette demande est ensuite renvoyée vers Progilift sur la page des missions. Elle sera traitée comme une mission saisie directement. Le technicien sollicité est directement informé par son PDA de la nouvelle demande.

#### III – Remonté des informations dans Progilift Technique

L'ensemble des informations saisies sont remontées dans Progilift.

Dans Progilift, les missions suivent un code couleur afin de déterminer rapidement le statut de celles-ci:

#### Légende

Jaune: Date de début renseignée Bleu: Date de fin renseignée Vert: Mission clôturée Blanc: Mission non commencée

Dans Progilift, le menu « Missions » permet d'afficher toutes les missions en cours et cloturées.

| Missions                                                                                                    |   |                                      |
|----------------------------------------------------------------------------------------------------|---|--------------------------------------|
| Missions Interventions          Mission du 23/06/10 Accompagnement pour audit 1 · A prévoir BERTRAND Daniel         Intervention du 23/06/10 Accompagnement 4 · En cours BERTRAND Daniel début le 23/06/10 à 09:23         Intervention du 23/06/10 1 · A prévoir BERTRAND Daniel début le 23/06/10 à 00:00         Intervention du 23/06/10 1 · A prévoir BERTRAND Daniel début le 23/06/10 à 00:00         Intervention du 23/06/10 1 · A prévoir BERTRAND Daniel début le 23/06/10 à 00:00         Intervention du 23/06/10 1 · A prévoir BERTRAND Daniel début le 23/06/10 à 00:00         Mission du 23/06/10 1 · A prévoir BERTRAND Daniel début le 23/06/10 à 00:00         Mission du 23/06/10 Accompagnement pour audit 1 · A prévoir BERTRAND Daniel                                                                                                    |   | + Clôturées<br>Classement<br>Date Hr |
| Mission du 23/06/10 Accompagnement pour audit 1 - A prévoir BERTRAND Daniel     Mission du 23/06/10 Accompagnement pour audit 1 - A prévoir BERTRAND Daniel     Mission du 23/06/10 Accompagnement pour audit 1 - A prévoir BERTRAND Daniel     Mission du 23/06/10 Accompagnement pour audit 1 - A prévoir BERTRAND Daniel     Mission du 23/06/10 Accompagnement pour audit 1 - A prévoir BERTRAND Daniel     Mission du 23/06/10 Accompagnement pour audit 1 - A prévoir BERTRAND Daniel     Mission du 23/06/10 Accompagnement pour audit 1 - A prévoir BERTRAND Daniel     Intervention du 23/06/10 Accompagnement pour audit 1 - A prévoir ALUPER Yoan     Intervention du 23/06/10 Accompagnement 4 - En cours LAUPER Yoan début le 23/06/10 à 17:00     Intervention du 31/08/10 Assistanat 5 - Terminée LAUPER Yoan début le 31/08/10 à 00:00     I x ref: BAGUE METAFRAM des: BAGUE METAFRAM FP20 C 8X12X16     I x ref: CONTACT N0 des: BAGUE METAFRAM FP20 C 8X12X16 | • |                                      |
| Mission du 23/06/10 à 14:42<br>Catégorie Accompagnement pour audit Statut 1 - A prévoir<br>Technicien BERTRAND Daniel<br>Intervenant<br>Affectation Client : REGIE DESJARDINS<br>Début le 23/06/10<br>Fin prévue le<br>Fin réelle le<br>Cloturée le<br>Notes                                                                                                    |   |                                      |

On retrouve ici les codes couleurs liés aux statuts des missions.

Il est également possible d'afficher ou non les missions cloturées.

En selectionnant une mission, on en affiche les informations et les différentes internventions qui sont liées.

Les missions sont consultables sur toutes les fiches de Progilift : techniciens, contrats, appareils, maintenances,...

| Fiche Appareil en contrat                                                                                                    |                        |
|----------------------------------------------------------------------------------------------------|------------------------|
| N* de CONTRAT \$7799017. V / 1 Adresse   6 RLE LAMOTHE Secteur 1                                                                                                    | ок 🥑                   |
| Ascenseur   CP+ Ville   e/9007 LYON  N* App. 02320                                                                                                    | Annuler 🚫              |
| Client REGIE DU PARC Contrat MINIMAL (# 🗸                                                                                                    |                        |
| 🚰 Tableau de bord 🔞 Missions 🔹 Infos techniques 🎉 Maintenance 🗧 Administratif 🖓 Devis 💌 Factures Documents Loi SAE Accès client                                                                                                    |                        |
| Mixinon Intervention<br>UMINISTON du 23/06/10 Accompagnement 4 - En court LAUPER Yoan déut le 23/06/10 à 17:00<br>Threvention du 23/06/10 Accompagnement 4 - En court LAUPER Yoan déut le 23/06/10 à 10:00<br>Threvention du 33/08/10 Assistanat 5 - Terminet LAUPER Yoan déut le 23/06/10 à 15:59<br>Mission du 01/07/10 Accompagnement pour audit 1 - A prévoir LAUPER Yoan VALENTIN Denis | Gasement<br>Date Hr. ♥ |
| Mission du 23.06/10 à 16:31<br>Catégorie Accompagnement pour audit Statut 1 - A prévoir<br>Technicien LAUPER Yon<br>Intervenant<br>Affectation Appareil 6 RUE LAMOTHE 69007 LYON<br>Début le 23.06/10<br>Fin prévue le<br>Fin révue le<br>Gloturée le<br>Notes TEST JM                                                                                                    |                        |

Sur une fiche appareils, les missions apparaissent dès lors qu'elles concernent cet appareil.

| Wise à jour d'une intervention       Appel       Intervention       Pièces détachées       Signatures       Missions                                                                                                    |                                               |           |
|----------------------------------------------------------------------------------------------------|-----------------------------------------------|-----------|
| Missions Interventions<br>Mission du 23/06/10 Accompagnement pour audit 1 - A prévoir BERTRAND Daniel<br>Mission du 23/06/10 Accompagnement pour audit 1 - A prévoir LAUPER Yoan<br>Mission du 23/06/10 Accompagnement pour audit 1 - A prévoir LAUPER Yoan<br>Intervention du 23/06/10 Accompagnement 4 - En cours LAUPER Yoan début le 23/06/10 à 17:00<br>Intervention du 23/06/10 Accompagnement 4 - En cours LAUPER Yoan début le 23/06/10 à 17:00<br>Intervention du 23/06/10 Accompagnement 4 - En cours LAUPER Yoan début le 23/06/10 à 17:00<br>Intervention du 23/06/10 Accompagnement 4 - En cours LAUPER Yoan début le 23/06/10 à 17:00<br>Intervention du 23/08/10 Assistanat 5 - Terminée LAUPER Yoan début le 23/08/10 à 00:00<br>1 x ref: BAGUE METAFRAM des: BAGUE METAFRAM FP20 C 8X12X16<br>1 x ref: CONTACT N0 des: BAGUE METAFRAM FP20 C 8X12X16<br>Intervention du 03/09/10 Assistanat 1 - A prévoir LAUPER Yoan début le 03/09/10 à 15:59 | + Clôturées<br>U Oui<br>Classement<br>Date Hr | Annuler 🛇 |
| Mission du 23/06/10 à 14:56<br>Catégorie Accompagnement pour audit Statut 1 - A prévoir<br>Technicien BERTRAND Daniel<br>Intervenant<br>Affectation<br>Début le 23/06/10<br>Fin prévue le<br>Fin réelle le<br>Cloturée le<br>Notes mission liée à une maintenance                                                                                                    |                                               |           |

Sur une fiche intervention, les missions sont consultables à partir du moment où elles sont en lien avec une intervention.

Toutes les informations sur Progilift : <u>www.progilift.fr</u>

## IV - Facturation des missions depuis Progilift

Ouvrir Progilift Facturation puis ouvrir la facturation automatique et sélectionner facturation des missions.

| Pro | gilift fact      | urati | on                                   |         |      |      |                    | X |
|-----|------------------|-------|--------------------------------------|---------|------|------|--------------------|---|
| (I) | <u>F</u> ichiers | 2     | Facturation <u>a</u> utomatique      | R       | Suiv | t+t+ | <u>P</u> aramètres | 2 |
|     |                  | ,     | Facturation des contrats             |         | ×    |      |                    |   |
|     |                  | 8     | Facturation des <u>b</u> ons d'inter | vention | s    |      |                    |   |
|     |                  | 3     | Facturation des missions             |         |      |      |                    |   |
|     |                  | 0     | Facturation des situations           |         | 43   |      |                    |   |
| P   | mb               |       | Editions                             |         | •    | on   |                    |   |

Une fenêtre de récupération de données apparait.

Saisir la date de facturation qui apparaitra sur les factures ainsi que la date de début et de fin de récupération des interventions.

Enfin cliquer sur « Charger la liste des interventions ».

| Facturation des missions            |                                                            |
|-------------------------------------|------------------------------------------------------------|
| Général Paramétrage                 |                                                            |
| Date de facturation 01/02/2011      | Charger la liste des interventions 🔎 Action du double clic |
| Mardi                               | Exonérés de TVA uniquement                                 |
| Date de début : 01/02/2011          | TVA réduite uniquement                                     |
| Mardi                               | TVA normale uniquement 👔                                   |
| Date de fin : 01/02/2011 V<br>Mardi | Toutes les interventions                                   |
| Période prédéfinie 🔻                | Sélection par Date mission V                               |
| ¢ ¢ Client Q Contrat Q Indice       | ¢ v Appareil Q Taux TVA Q Adresse 1 Q Adresse 2 Q Da       |
|                                     |                                                            |
|                                     |                                                            |
|                                     |                                                            |
|                                     |                                                            |
|                                     |                                                            |
|                                     |                                                            |
|                                     |                                                            |
|                                     |                                                            |
|                                     |                                                            |
| <                                   | •                                                          |
|                                     |                                                            |

Les interventions qui correspondent à votre demande apparaissent.

Vous pouvez alors décider de les facturer automatiquement ou de générer un devis. Vous avez aussi la possibilité d'annuler la facturation en modifiant le statut de la facturation dans la fiche de l'intervention.

En double-cliquant sur une ligne, vous ouvrez la fiche de l'intervention.

| Facturation des mission | ns               |                                        |                    |                      |                  | X    |
|-------------------------|------------------|----------------------------------------|--------------------|----------------------|------------------|------|
| Général Paramétra       | age              |                                        |                    |                      |                  |      |
| Date de facturation 0   | 2/02/2011        | Charger la liste des interventions $p$ |                    |                      |                  |      |
| N                       | Nercredi         | Exonérés de TVA                        | uniquement 🗼       | Créer un devis       |                  |      |
| Date de début : 01      | 1/01/2011 🜩      | TVA réduite uniquement 👔               |                    |                      |                  |      |
| Sa<br>Date de fin :     | amedi            | TVA normale uniquement 🐹               |                    |                      |                  |      |
| Ma                      | ardi             | Toutes les inte                        | rventions 🔀        | Crée dev             | is Factu         | rer  |
| Période pré             | définie 🔻        | Sélection par Dat                      | e d'intervention 💌 | Cree dev             | ractu            | i di |
| Client Q                | Contrat Q Indice | Q <sup>€</sup> N° Appareil Q           | Taux TVA Q         | ¢ Adresse 1 <b>Q</b> | Adresse 2 🔍      | Da 🕨 |
| CL080 4379              | 9016 1           | 23                                     | 19.6 %             | 13 BOULEVARD EDC 69  | 800 SAINT PRIEST |      |
| CL080 4379              | 9016 1           | 23                                     | 19.6 %             | 13 BOULEVARD EDC 69  | 800 SAINT PRIEST |      |
| CL080 43799             | 9224 1           | 05472                                  | 19.6 %             | 57 RUE ROBERT 69     | 003 LYON         | -    |
|                         |                  |                                        |                    |                      |                  |      |
|                         |                  |                                        |                    |                      |                  |      |
|                         |                  |                                        |                    |                      |                  |      |
|                         |                  |                                        |                    |                      |                  |      |
|                         |                  |                                        |                    |                      |                  |      |
|                         |                  |                                        |                    |                      |                  |      |
|                         |                  |                                        |                    |                      |                  |      |
|                         |                  |                                        |                    |                      |                  |      |
|                         |                  |                                        |                    |                      |                  | -    |
| •                       |                  | 1                                      |                    |                      |                  | P.   |
|                         |                  |                                        |                    |                      |                  |      |
|                         |                  |                                        |                    |                      |                  |      |

A partir du moment où vous avez facturé l'intervention, celle-ci apparait dans votre liste de facture. Vous pouvez donc l'imprimer et la faire parvenir à votre client.

| N' facture PC000045 Date 1202021201 Echéance 04/03/2011 Dient :<br>Référence client CL080                                                                                                    | Facture client                                                    |                                                         | 14              |                     |             |        |                        |                  |      |                                                           |         |  |
|----------------------------------------------------------------------------------------------------|-------------------------------------------------------------------|---------------------------------------------------------|-----------------|---------------------|-------------|--------|------------------------|------------------|------|-----------------------------------------------------------|---------|--|
| Code Client CLOBE   Code Client CLOBE   Mode de règlement Cheque   Parte Parte La REPUBLIQUE   69002 LYON   N' daffaire   Appareit 23 - Intervention du 01/02/2011   Référence   13 BOULEVARD EDOUARD HERRIOT - BAT 8 69800 SAINT PRIEST   Appareit 23 BOULEVARD EDOUARD HERRIOT - BAT 8 69800 SAINT PRIEST   Code analytique   Source Adaption   Port   0,00   Compte de port     Détail de facture   Note (1)   Note (2)   Note (3)   Note (4)   Note intervention   Qté   Libelé   Unitaire   Remise   Prix net   Total Ligne   Code Compta defaut (TVA reduite)   Code Compta defaut (TVA normale)   Pield de page   Taux   Montant   Taux   Taux Montant                                                                                                    | N° facture                                                        | FC000045 Date 02/02/2011 Echéance 04/03/2011            |                 |                     |             |        |                        |                  | 8    | Client :                                                  |         |  |
| Reférence client Date client   N' d'affaire Appareil: 23 - Intervention du 01/02/2011   Reférence 13 BOULEVARD EDOUARD HERRIOT - BAT & 69800 SAINT PRIEST   Appareil: concerné 43799016/1   Agent W   Port 0,00   Code analytique W   Port 0,00   Code compta de la facture Note (1) Note (2) Note (3) Note (4) Note intervention Port O,00 Compte de port Code compta de la facture Note (1) Note (2) Note (3) Note (4) Note intervention Note (1) Note (2) Note (4) Note intervention Note (1) Note (2) Note (4) Note intervention Note (1) Note (2) Note (4) Note intervention Note (1) Note (2) Note (4) Note intervention Note (1) Note (2) Note (2) Note (3) Note (4) Note intervention Note (1) Note (2) Note (4) Note intervention Note (2) Note (3) Note (4) Note intervention Note (2) Note (2) Note                                                                                                    | Code Client                                                       | CL080                                                   | Mode de règleme | de règlement Cheque |             |        | •                      | REGIE DESJARDINS | К    |                                                           |         |  |
| N° d'affaire       Appareil: 23 - Intervention du 01/02/2011         Référence       13 BOULEVARD EDOUARD HERRIOT - BAT 8 69800 SAINT PRIEST         Appareil:       13 BOULEVARD EDOUARD HERRIOT - BAT 8 69800 SAINT PRIEST         Code analytique       Imprime         Port       0,00 Compte de port         Port       0,00 Compte de port         Verdation du 01/02/2011       Note (2)         Note (4)       Note intervne         Régiments       Documents         Qté       Libelé         Unitaire       Remise         Prix       Remise         Prix       Remise         Port       704400         1,00 Déplocement       704400         1,00 Déplocement       704400         1,00 Déplocement       704400         1,00 Déplocement       70400         Imported       70400         Imported       70400         Imported       70400         Imported       70400         Imported       70400         Imported       70400         Imported       70400         Imported       70400         Imported       70400         Imported       70400 <t< td=""><td>Référence client</td><td></td><td></td><td></td><td>Date client</td><td colspan="3">client</td><td></td><td colspan="3">Annuler</td></t<>                                                                                                    | Référence client                                                  |                                                         |                 |                     | Date client | client |                        |                  |      | Annuler                                                   |         |  |
| Référence       13 BOULEVARD EDOUARD HERRIOT - BAT 8 69800 SAINT PRIEST         Appareit concerné       43799016/1         Agent       69800 SAINT PRIEST         Octé analytique       W N* d'appareit: 23         Agent       W N* d'appareit: 23         Détail de la facture       Note (1)         Note (2)       Note (3)         Note (4)       Note interne         Régements       Documents         Qté       Libelé         Unitaire       Prix net         Total Ligne       Code compta         Note (1)       Note (2)         Note (3)       Note (4)         Note       Note         Vét       Libelé         Unitaire       Remise         Total Ligne       Code compta         Note       704400         1,00       Déplacement         Total (TVA réduite)       Code Compta défaut (TVA normale)         Réd000       70400         Taux       Montant TVA         Note       15         Note       15         Déplacement       0,00                                                                                                    | N° d'affaire                                                      | Appareil : 23 - Intervention du 01/02/2011              |                 |                     |             |        |                        |                  |      | Fermer 🕴                                                  |         |  |
| Appareil concerné       43799016/1       is BOULEVARD EDOUARD HERRIOT - BAT B<br>69800 SAINT PRIEST<br>69800 SAINT PRIEST       Type de facture : Intervention         Magent       Imprime         Port       0,00       Compte de port         Imprime       Imprime         Vétáil de la facture       Note (1)       Note (2)       Note (3)       Note (4)       Note interne       Réglements       Documents         Vétáil de la facture       Note (1)       Note (2)       Note (3)       Note (4)       Note interne       Réglements       Documents         Vétáil de la facture       Note (1)       Note (2)       Note (3)       Note (4)       Note interne       Réglements       Documents         Vétáil de la facture       Note (1)       Note (2)       Note (3)       Note (4)       Note interne       Réglements       Documents         Vétá       Libelé       Prix net       Total Ligne       Code compta       Note       Imprime         1,00       Déplecement       70400       -19.6 - TR       Imprime       Imprime         704000       -       Total HT       0.00       Imprime       Imprime       Imprime         704000       -       Total HT       0.00       Imprime       Imprime       Imprime <td< td=""><td>Référence</td><td colspan="8">13 BOULEVARD EDOUARD HERRIOT - BAT 8 69800 SAINT PRIEST</td><td colspan="3">Facture non soldée</td></td<>                                                                                                    | Référence                                                         | 13 BOULEVARD EDOUARD HERRIOT - BAT 8 69800 SAINT PRIEST |                 |                     |             |        |                        |                  |      | Facture non soldée                                        |         |  |
| Ode analytique       Imprime         Agent       Imprime         Port       0,00         Ode analytique       Imprime         Port       0,00         Code analytique       Imprime         Port       0,00         Code analytique       Imprime         Port       0,00         Code (1)       Note (2)         Note (3)       Note (4)         Note interver       Remise         Prix net       Total Ligne         Code compta       Imprime         Heure(s)       Ointervertion         1,00       Deplacement         704400       -19.6 - TR         1,00       Deplacement         704400       -19.6 - TR         1,00       Deplacement         704400       -19.6 - TR         704400       -19.6 - TR         1,00       Deplacement         704400       -19.6 - TR         704400       -19.6 - TR         704400       -19.6 - TR         704400       -19.6 - TR         704400       -19.6 - TR         704400       -19.6 - TR         704400       -19.6 - TR         704400 <td>Appareil concerné</td> <td colspan="7">43799016/1 13 BOULEVARD EDOUARD HERRIOT - BAT 8</td> <td></td> <td>Type de facture : Intervention</td> <td></td>                                                                                                    | Appareil concerné                                                 | 43799016/1 13 BOULEVARD EDOUARD HERRIOT - BAT 8         |                 |                     |             |        |                        |                  |      | Type de facture : Intervention                            |         |  |
| Agent       Imprime         Port       0,00       Compte de port <ul> <li></li></ul>                                                                                                    | Code analytique                                                   | 69800 SAINT PRIEST                                      |                 |                     |             |        |                        |                  |      |                                                           |         |  |
| Port       0,00       Compte de port         Détail de la facture       Note (1)       Note (2)       Note (3)       Note (4)       Note interne       Règlements       Documents         Qté       Libelié       Unitaire       Prix       Remise       Prix net       Total Ligne       Code compta       Note       +       -       -       -       -       -       -       -       -       -       -       -       -       -       -       -       -       -       -       -       -       -       -       -       -       -       -       -       -       -       -       -       -       -       -       -       -       -       -       -       -       -       -       -       -       -       -       -       -       -       -       -       -       -       -       -       -       -       -       -       -       -       -       -       -       -       -       -       -       -       -       -       -       -       -       -       -       -       -       -       -       -       -       -       -       -       -       -                                                                                                    | Agent                                                             |                                                         |                 |                     |             |        |                        |                  |      |                                                           | rimer 🖶 |  |
| Detail de la facture     Note (1)     Note (2)     Note (3)     Note (4)     Note interne     Règlements     Documents       Qté     Libellé     Unitaire     Prix net     Total Ligne     Code compta     Note     Image: Code compta     Note       Intervention du 01/02/2011     Intervention     704400 - 19.6 - TR     Image: Code compta     Image: Code compta     Im                                                                                                    | Port                                                              |                                                         | 0.0             | 0 Compte de         | port        |        |                        |                  | -    |                                                           |         |  |
| Détail de la facture       Note (1)       Note (2)       Note (3)       Note (4)       Note interne       Règlements       Documents         Qté       Libellé       Prix<br>Unitaire       Remise       Prix net       Total Ligne       Code compta       Note       Image: Code compta       Note       Image: Code compta       Note       Image: Code compta       Note       Image: Code compta       Note       Image: Code compta       Note       Image: Code compta       Note       Image: Code compta       Note       Image: Code compta       Note       Image: Code compta       Image: Code compta       Im                                                                                                    | TOTE                                                              |                                                         | 0,0             | compte de           | porc        |        |                        |                  | •    |                                                           |         |  |
| Détail de la facture       Note (1)       Note (2)       Note (3)       Note (4)       Note interne       Règlements       Documents         Qté       Libellé       Prix unitaire       Remise       Prix net       Total Ligne       Code compta       Note       Image: Code compta       Note       Image: Code compta       Note       Image: Code compta       Note       Image: Code compta       Note       Image: Code compta       Image: Code compta                                                                                                    |                                                                   | _                                                       |                 |                     |             |        |                        | -                |      |                                                           |         |  |
| Qté     Libellé     Prix<br>Unitaire     Remise     Prix net     Total Ligne     Code compta     Note       Intervention du 01/02/2011     Intervention     704400 - 19.6 - TR     Image: Code compta     Image: Code compta     Image: Code c                                                                                                    | Détail de la facture                                              | Note (1)                                                | )               | Note (2)            | Note (3     | )      | Note (4)               | Note in          | tern | ne Règlements Documents                                   |         |  |
| Intervention du 01/02/2011       Image: Contrained of the second of the second of the se | Qté                                                               | L                                                       | .ibellé         |                     | Prix        | Remise | Prix net               | Total Ligne      |      | Code compta Note                                          |         |  |
| Heure(s) d'intervention       704400       -19.6 - TR         1,00       Déplacement       704400       -19.6 - TR         704400       -19.6 - TR       Image: Constraint of the second second                                                                                                    | Interventio                                                       | n du 01/02/2011                                         | 1               |                     | omeane      |        |                        |                  |      |                                                           |         |  |
| 1,00       Déplacement       704400 - 19.6 - TR         1,00       Déplacement       704400 - 19.6 - TR         Code Compta défaut (TVA réduite)       Code Compta défaut (TVA normale)         704000       704000         pied de page       Taux         Montant       *         Montant       *         Total HT       0,00         Base exonérée : 0 %       Total HT       0,00                                                                                                    | Heure(s) d                                                        | Intervention                                            |                 |                     |             |        |                        |                  | 70   |                                                           |         |  |
| Code Compta défaut (TVA réduite)       Code Compta défaut (TVA normale)         704000       704000         pied de page       Taux       Montant                                                                                                    | 1,00 Déplacem                                                     | 1,00 Déplacement                                        |                 |                     |             |        |                        |                  | 70   | 04400 - 19.6 - TR                                         |         |  |
| Code Compta défaut (TVA réduite) Code Compta défaut (TVA normale)<br>704000                                                                                                    |                                                                   |                                                         |                 |                     |             |        |                        |                  |      |                                                           |         |  |
| Code Compta défaut (TVA réduite)<br>(704000<br>Code Compta défaut (TVA normale)<br>(704000<br>pied de page<br>Taux Montant<br>Amoutant<br>TauxTVA <sup>®</sup> Base HT <sup>®</sup> Montant TVA<br>Base exonérée : 0 %<br>Base exonérée : 0 %                                                                                                    |                                                                   |                                                         |                 |                     |             |        |                        |                  |      |                                                           |         |  |
| Code Compta défaut (TVA réduite) Code Compta défaut (TVA normale)<br>704000   Code Compta défaut (TVA normale)<br>704000  Taux Montant  A TauxTVA Base HT Montant TVA TVA appareil<br>Base exonérée : 0 % Total HT 0,00  Base exonérée : 0 %                                                                                                    |                                                                   |                                                         |                 |                     |             |        |                        |                  |      |                                                           |         |  |
| Code Compta défaut (TVA réduite) Code Compta défaut (TVA normale) (704000                                                                                                    |                                                                   |                                                         |                 |                     |             |        |                        |                  |      | • • • • • • • • • • • • • • • • • • •                     |         |  |
| pied de page     Taux     Montant     Image: Taux TVA de page     TVA appareil     Total HT     0,00       Base exonérée : 0 %     Image: Taux     Image: Taux </td <td colspan="11">Code Compta défaut (TVA réduite) Code Compta défaut (TVA normale)</td>                                                                                                    | Code Compta défaut (TVA réduite) Code Compta défaut (TVA normale) |                                                         |                 |                     |             |        |                        |                  |      |                                                           |         |  |
| pied de page Taux Montant                                                                                                    | 704000  T04000 T04000 T04000 T                                    |                                                         |                 |                     |             |        |                        |                  |      |                                                           |         |  |
| A Base réduite : 0 %                                                                                                    | piec                                                              | l de page                                               |                 | Taux N              | Nontant 🔸   | TauxTV | A <sup>‡</sup> Base HT | Montant TV       | A    | TVA appareil Total HT 0,00 Base exonérée : 0 %            |         |  |
| Processing 100% Total TVA 0,00                                                                                                    |                                                                   |                                                         |                 |                     | *           |        |                        |                  |      | Base réduite : 0 %<br>Base normale : 100 % Total TVA 0,00 |         |  |
|                                                                                                    |                                                                   |                                                         |                 |                     | Ŧ           |        |                        |                  |      |                                                           |         |  |
| Total TTC 0,00                                                                                                    | •                                                                 |                                                         |                 |                     | 4           |        |                        |                  |      | Total IIC 0,00                                            |         |  |